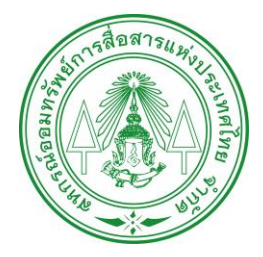

เนื่องจาก สอ.กสท.ได้พัฒนาแอปพลิเคชัน CMS โดยใช้ Platform ใหม่ เพื่อเพิ่มประสิทธิภาพและความปลอดภัย อาจทำให้ สมาชิกบางรายพบปัญหาในการเข้าใช้งานภายหลังจากการอัปเดต ดังนั้น สอ.กสท.จึงได้จัดทำข้อมูลประชาสัมพันธ์ขั้นตอนและ วิธีการเข้าใช้งานแอปพลิเคชัน CMS เพื่อให้สมาชิกสามารถเข้าใช้งาน แอปพลิเคชันได้อย่างถูกต้อง โดยได้แนบเอกสารมาพร้อมนี้

ขออภัยในความไม่สะดวกมา ณ โอกาสนี้

## <u>วิธีการ Update แอปพลิเคชัน CMS</u>

Q

เปิด

:

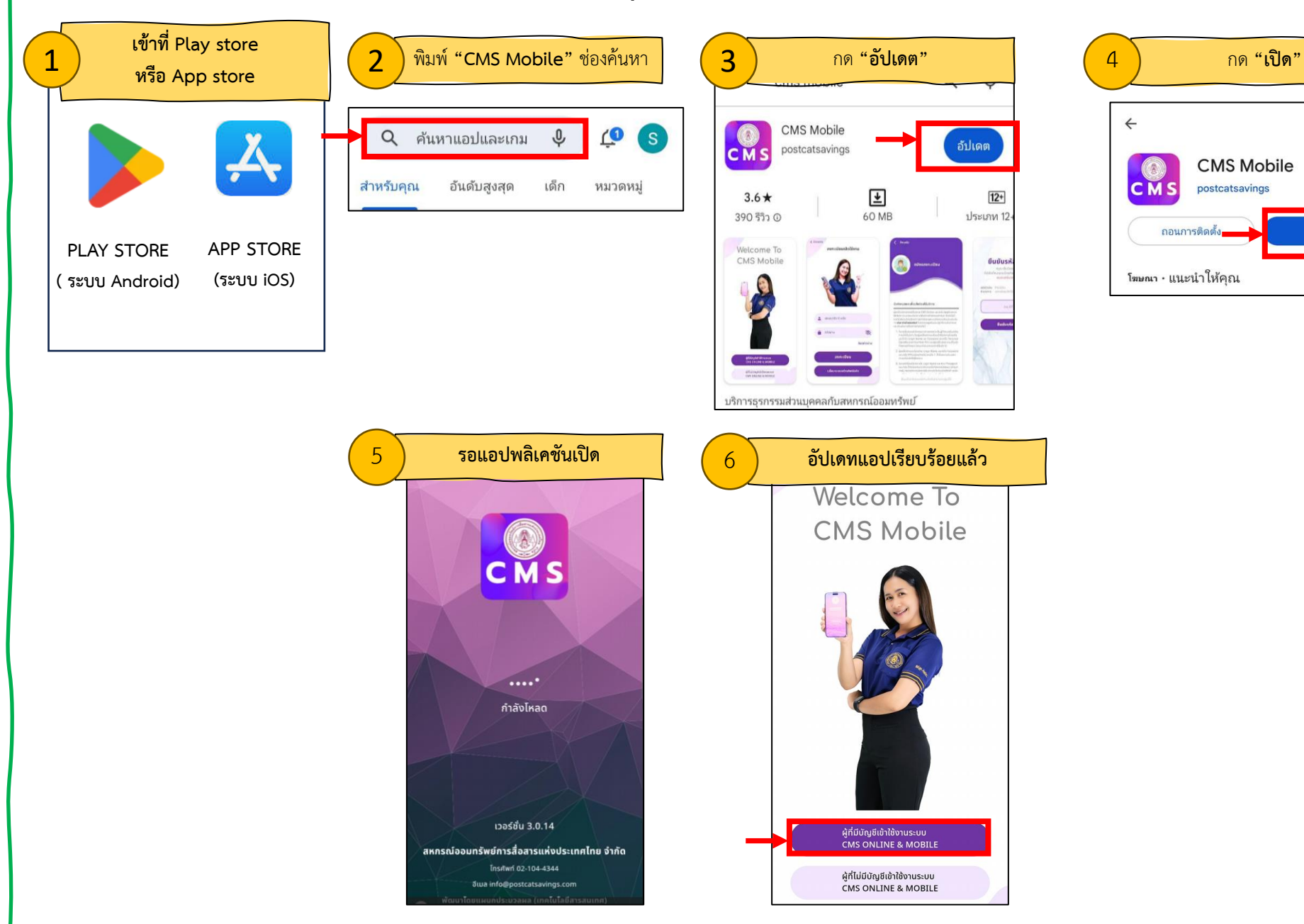

## <u>วิธีการเข้าใช้งานแอป CMS กรณีอัปเดตแอป แล้วไม่สามารถเข้าใช้งานได้</u>

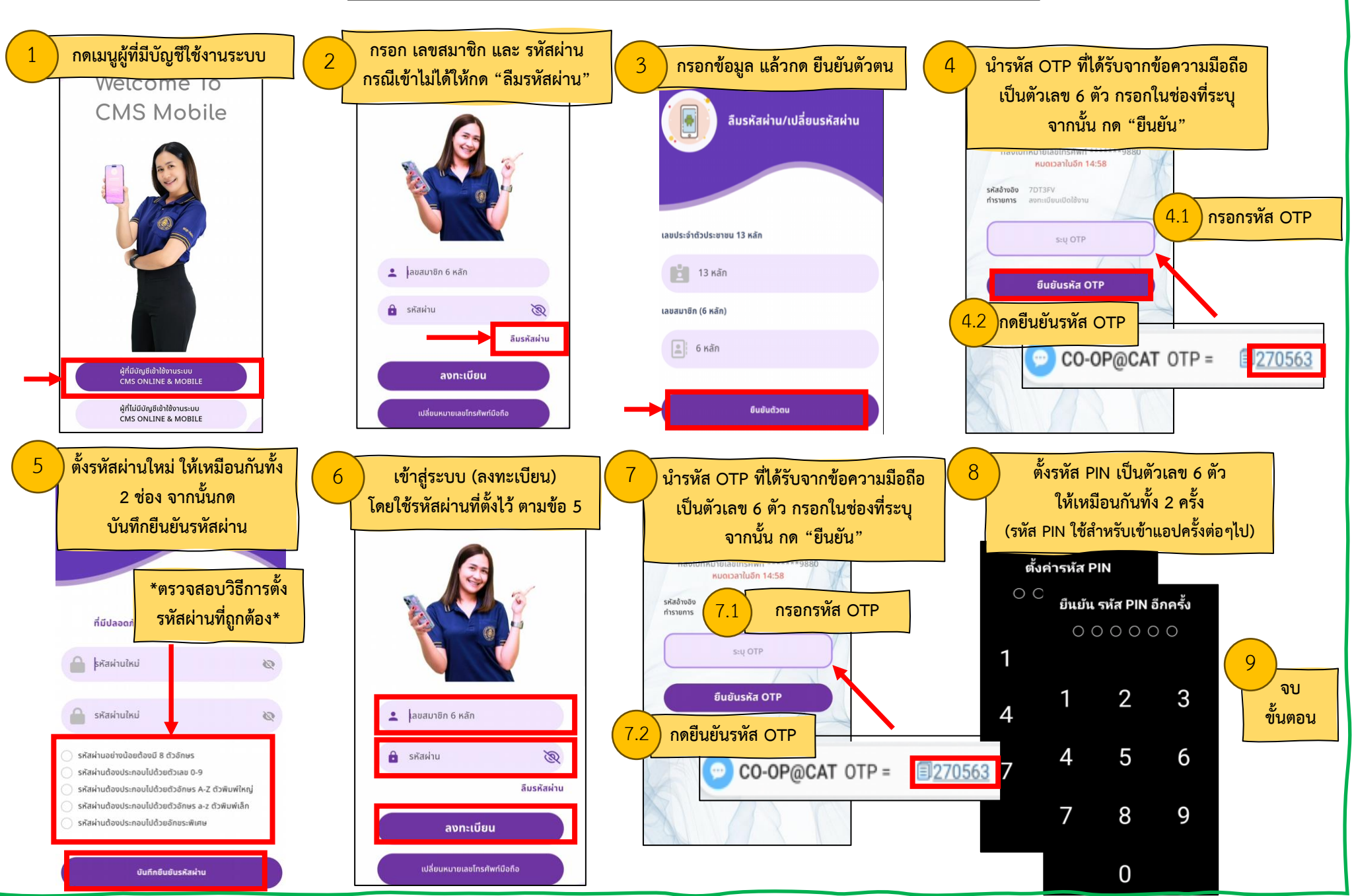